Step 1: Login to the portal <u>https://ysrbima.ap.gov.in/new/login.aspx</u> with the username and password communicated.

## 🔕 Natio: 🗙 | 👰 Tirum: 🗙 | 👰 Tirum: 🗙 | 🦓 Tirum: × 😢 view-: x | ⊗ LIC U<sub>1</sub> x | ₩<sup>1</sup> CSS b: x | + 🖻 🖈 🖸 🙂 😂 🐞 🔞 → C ∆ ( 🖷 🕽 & Explore €24°C/75° ٩ ABOUT SCHEME POLICIES V CLAIM REPORTSV SEARCH CONTACT - LOGIN **YSR Bima BIMA Missing Details Capture** B.KOD B.MATTAM BADVEL BUDWEL (U CHAKRAYAPET CHENNUR DUVVUF GOPAVAR/ IMALAMAD ALAMADUGU (U 13 KADAPA (Urba KALASAPADL KAMALAPURA KHAJIPETA 0 📹 🖽 🚍 💽 🧔 ⋈ 21 ø ۵

Step 2: Mandal Wise Abstract is shown

Step 3 : Click on the Mandal Name you will get the list of the Mandal

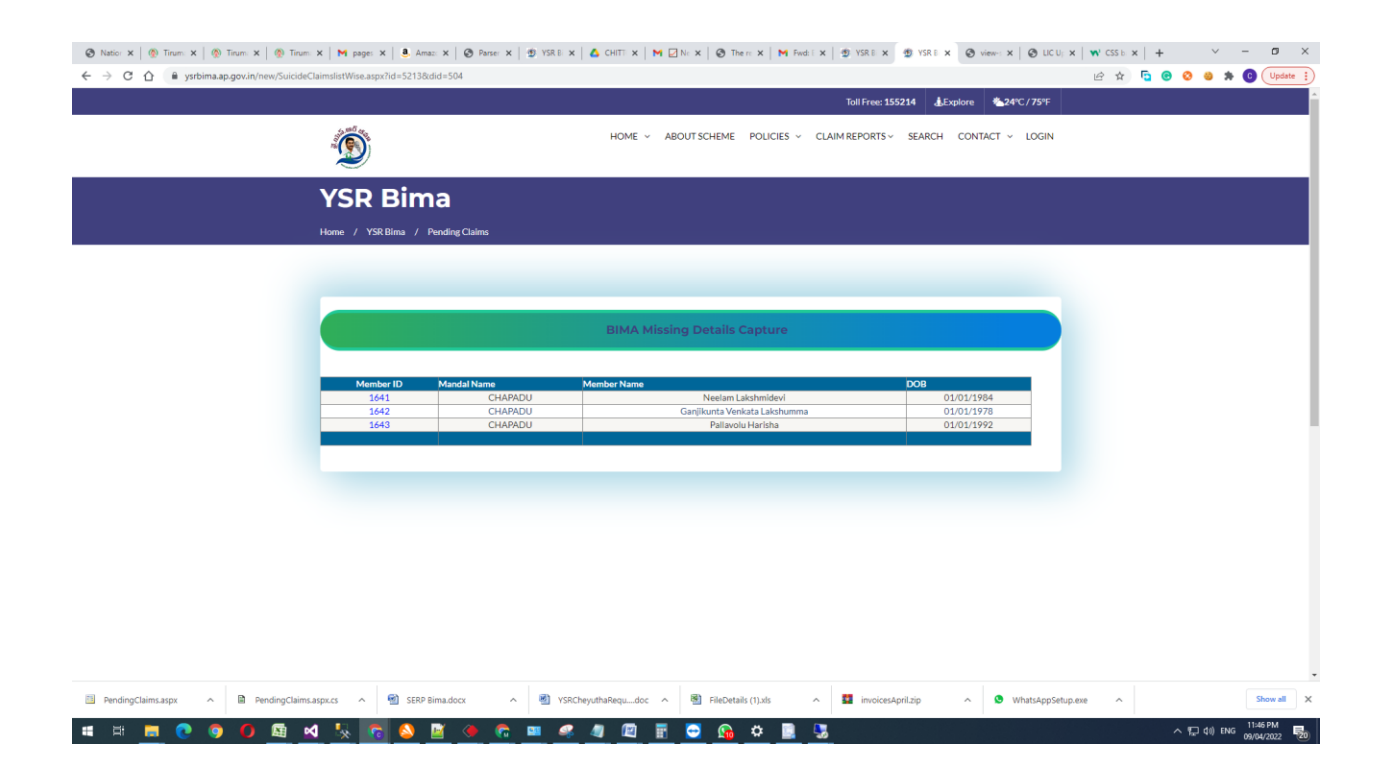

Step 4: Click on the Member Id in the page , data entry form will be populated with available details , update the pending details and submit

| <ul> <li>⊗ Natio: x   ⊗ Tirum, x   ⊗ Tirum, x   ⊗ Tirum, x</li> <li>← ⇒ C ∩ a ysrbima.ap.gov.in/new/SuicideClaim</li> </ul> | t   M pagei x   . Ama: x   . Parsei x<br>mslistWise.aspx?id=52138cdid=504 | 🗐 YSR 8 🗙   🛕 CHITI X   🎮 🗌 N: X | O The □ X   M Find:   X   D YSR E     O     O     O     SR E     O     O | X 1 YSRE X O view X O LICU; >    | <   ₩ CSS ⊨ X   +<br>ピ☆ © ( | v - 0<br>0 <b>8 8 0</b> Upde | × |
|----------------------------------------------------------------------------------------------------|---------------------------------------------------------------------------|----------------------------------|----------------------------------------------------------------------------------------------------|----------------------------------|-----------------------------|------------------------------|---|
| BIMA Missing Details Capture                                                                                                |                                                                           |                                  |                                                                                                    |                                  |                             |                              |   |
|                                                                                                    | Select Secretariat:                                                       | ALLADUPALLE *                    |                                                                                                    |                                  |                             |                              | ł |
|                                                                                                    | Deceased Aadhar:                                                          |                                  | Incident Date:                                                                                                    | 19-06-2020 11:45:00              |                             |                              |   |
|                                                                                                    | Name :                                                                    | Ganjikunta Venkata Lakshumma     | DOB:                                                                                                    | 01/01/1978                       |                             |                              |   |
|                                                                                                    | Gender :                                                                  | ~                                | Nominee/Dependent<br>Name :                                                                                                    | Ganjikunta Chinna Veeralah       |                             |                              |   |
|                                                                                                    | Nominee/Dependent<br>Aadhar :                                             | 277631529409                     | Nominee/Dependent<br>Relation :                                                                                                    | Self                             |                             |                              |   |
|                                                                                                    | Nominee/Dependent<br>Mobile Number :                                      | 9502530314                       |                                                                                                    |                                  |                             |                              |   |
|                                                                                                    | Bank Account Deatails:                                                    |                                  |                                                                                                    |                                  |                             |                              |   |
|                                                                                                    | Account Number:                                                           | 91125497275                      | Confirm Account Number:                                                                                                    | 91125497275                      |                             |                              |   |
| PendingClaims.aspx ~ PendingClaims.asp                                                                                      | px.cs ^ 🗑 SERP Bima.docx ^                                                | 🕙 YSRCheyuthaRequdoc 🥎           | FileDetails (1),xls ^ 💶 invo                                                                                                    | vicesApril.zip ^ 🕲 WhatsAppSetup | .exe ^                      | Show all                     | × |